# Uitgebreide handleiding voor toegang tot Kerkdienstgemist.nl

#### Inleiding

Via de website van Kerkdienstgemist.nl kunt u de kerkdiensten van de Protestantse Gemeente te Lollum-Waaksens volgen. Hiervoor is het noodzakelijk dat u een account aanmaakt.

In deze handleiding wordt stap voor stap uitgelegd hoe u dit kunt doen. Het proces bestaat uit 3 delen:

- Deel 1: een persoonlijk account aanmaken (éénmalig)
- Deel 2: een aanvraag doen om toegang te krijgen tot de diensten van de Protestantse Gemeente te Lollum-Waaksens
- Deel 3: de kerkdiensten bekijken

### DEEL 1: Stappen voor het aanmaken van een persoonlijke account (éénmalig)

| STAP 1: Ga naar de website  | www.kerkdienstgemist.nl/login |
|-----------------------------|-------------------------------|
| U ziet dan onderstaande afb | eelding.                      |

| Kerkdienstgemist.nl × +                                             |                                                                             |                                                           | - o ×                                                                                               |
|---------------------------------------------------------------------|-----------------------------------------------------------------------------|-----------------------------------------------------------|----------------------------------------------------------------------------------------------------|
| $\leftarrow$ $\rightarrow$ C $\triangleq$ kerkdienstgemist.nl/login |                                                                             |                                                           | 🖈 🏼 🕫 🗰 😢 🗄                                                                                         |
| kerkdienstgemist.it                                                 |                                                                             |                                                           | - V Inloggen                                                                                        |
| Log in<br>E-mailadres<br>Wachtwoord                                 |                                                                             |                                                           |                                                                                                    |
|                                                                     | G Inlogge                                                                   | en met Google →                                           | m                                                                                                   |
| kerkdienstgemist.nl<br>kerkdienstgemist                             | Contact<br><u>support@kerkdienstgemist.nl</u><br>0570 672716 (ma-vr, 13-17) | Informatie<br>Laatste wijzigingen<br>Veel gestelde vragen | Nieuws<br>Verbeteringen voor kijken live uitzendingen<br>Database onderhoud 10-12-2020 00:00 - Afge |

**STAP 2**: Onder de groen knop met 'inloggen' vindt u de mogelijkheid '*Nog geen account? Registreer gratis!*'. Klik hierop. In bovenstaande afbeelding is dit met een rode cirkel weergegeven.

**STAP 3**: Vul hier uw naam (rode cirkel) en emailadres (blauwe cirkel) in, maak een persoonlijk wachtwoord (groene cirkel) aan en herhaal dit wachtwoord (paarse cirkel). Vervolgens zet u een vinkje bij 'Accepteer de algemene voorwaarden' (oranje cirkel). Druk daarna op 'Account aanmaken'.

| Kerkdienstgemist.nl × +           |                                     | - ¤ ×                       |
|-----------------------------------|-------------------------------------|-----------------------------|
| ← → C  kerkdienstgemist.nl/signup |                                     | ☆ 📓 � 🖈 🔇 :<br>— ✓ Inloggen |
|                                   | Registreren                         |                             |
| $\sim$                            | Naam                                |                             |
|                                   | E-mailadres                         |                             |
| $\geq$                            | Wachtwoord                          |                             |
| $\geq$                            | Wachtwoord herhalen                 |                             |
|                                   | C A cepteer de algemene voorwaarden |                             |
|                                   | Account aanmaken →                  |                             |
|                                   | G Inloggen met Google →             |                             |
|                                   |                                     |                             |

**STAP 4**: U ontvangt een bevestigingsmail, zie hieronder. Om uw account te activeren klikt u op de aangegeven link (rode cirkel). Uw account is dan bevestigd.

| butlook.live.com/mail/0/deeplink?version=20201207002.07&popoutv2=1                                                                                                    |                            |
|----------------------------------------------------------------------------------------------------|----------------------------|
| Beantwoorden   🗸 📋 Verwijderen 🚫 Ongewenste e-mail 🛛 Blokkeren \cdots                                                                                                    |                            |
| tiveer uw account                                                                                                    |                            |
| Support Kerkdienstgemist.nl <support@kerkdienstgemist.nl><br/>Za 12-12-2020 14:20<br/>Aan: U</support@kerkdienstgemist.nl>                                                                                                    | $5  \% \rightarrow \cdots$ |
| Beste Kees Koopmans,                                                                                                    |                            |
| Welkom als nieuwe gebruiker bij Kerkdienstgemist.nl.                                                                                                    |                            |
| We hebben een account aangemaakt voor e-mailadres: keeskoopmans@hotmail.com                                                                                                    |                            |
| Volg onderstaande liek op van die verste leggen on de site:                                                                                                    |                            |
| http://kerkdienstgemist.nl/activate/2ddba62657da630698404d5245e57226792eb2f0                                                                                                    |                            |
| Kerkdienstgemist.nl                                                                                                    |                            |
| Kerkdienstgemist is het meest gebruikte platform voor kerkradio en kerk tv. Een grote<br>meerderheid van de kerken in Nederland en steeds meer buitenlandse kerken kiezen<br>Kerkdienstgemist als betrouwbaar audio- en video-streaming platform voor het uitzenden van<br>kerkdiensten en samenkomsten in beeld en geluid. |                            |
| kerkdienstgemist.nl                                                                                                    |                            |
|                                                                                                    |                            |
|                                                                                                    |                            |
| Met vriendelijke groet,                                                                                                    |                            |
| Klaas Jan Wierenga<br>Kerkdienstgemist.nl                                                                                                    |                            |

## DEEL 2: Toegang aanvragen voor de diensten van de Protestantse Gemeente te Lollum-Waaksens

**STAP 5**: Ga naar www.tsjerkelollumwaaksens.nl/kerkdienstgemist (u ziet onderstaande) en klik daarna op de afbeelding van kerkdienstgemist.nl (rode cirkel in onderstaande afbeelding), u komt direct op het kanaal van de Protestantse Gemeente te Lollum-Waaksens

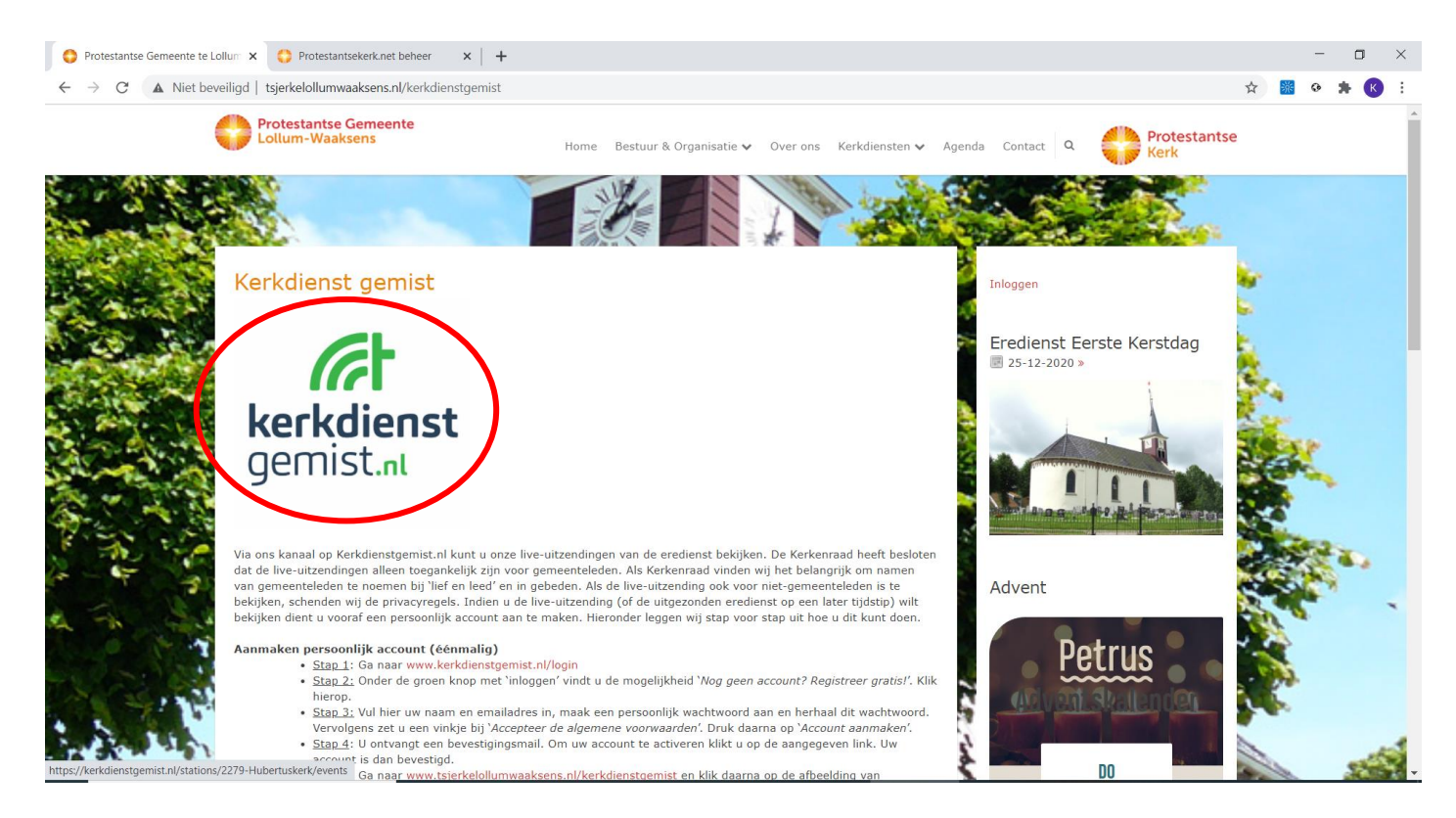

**Stap 6**: U ziet nu onderstaande afbeelding. Rechtsboven vindt u een knop '*Vraag toegang*' (rode cirkel in onderstaande afbeelding). Klik hierop (als het goed is zijn uw gegevens al ingevuld). Anders logt u in met uw persoonlijke gegevens die u eerder hebt ingevuld.

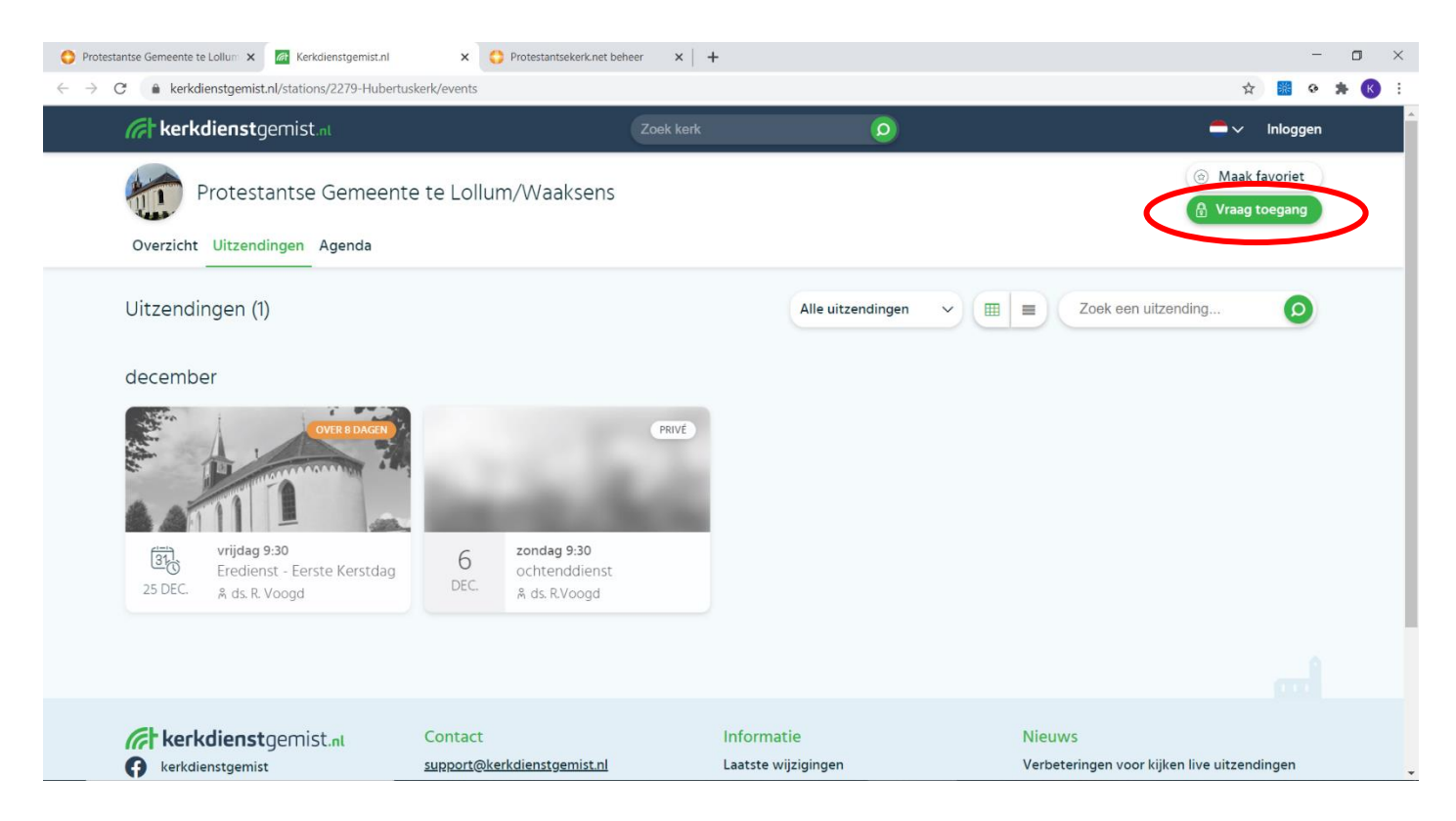

**STAP 7**: U ziet onderstaande afbeelding. Klik op de groene balk '*Verzoek indienen*' (rode cirkel in onderstaande afbeelding).

Vervolgens ontvangt onze beheerder uw verzoek en accepteert dit als u als gemeentelid geregistreerd staat. U ontvangt na toestemming een bevestiging via de e-mail. Hierna is het aanmeldingsproces afgerond.

| O Protestantse Gemeente te Lollum 🗙 🧖 Kerkdienstgemist.nl                            | × 🛟 Protestantsekerk.net beheer 🛛 × 📔 🕂                                                    |                                    |                 |                                                          | - 0   | ×        |
|--------------------------------------------------------------------------------------|--------------------------------------------------------------------------------------------|------------------------------------|-----------------|----------------------------------------------------------|-------|----------|
| $\label{eq:constraint} \leftarrow \  \  \rightarrow \  \  \  \  \  \  \  \  \  \  \$ |                                                                                            |                                    |                 | ¢ 🐰                                                      | ə 🛪 🔇 |          |
| int kerkdienstgemist.nt                                                              | Zoek kerk                                                                                  | 0                                  | Mijn kerken 🛛 🛑 | ✓ Kees Koopmans                                          | ~     | <u> </u> |
| Protestantse Gemeente te l<br>Overzicht Uitzendingen Agenda                          | ollum/Waaksens                                                                             |                                    |                 | <ul> <li>Maak favoriet</li> <li>Vraag toegang</li> </ul> | 3     |          |
|                                                                                      | Toegang aanvragen<br>Dien een toegangsverzoek in voor Protestant:<br>onderstaand formulier | se Gemeente te Lollum/Waaksens via |                 |                                                          |       |          |
|                                                                                      | Naam                                                                                       |                                    |                 |                                                          |       |          |
|                                                                                      | E-mailadres                                                                                |                                    |                 |                                                          |       |          |
|                                                                                      | Uw motivatie                                                                               |                                    |                 |                                                          |       |          |
|                                                                                      | Beste beheerder,<br>Ik wil graag toegang voor Protestantse Ger                             | meente te Lollum/Waaksens omdat:   |                 |                                                          |       |          |
|                                                                                      | Groeten,                                                                                   |                                    |                 |                                                          |       |          |
|                                                                                      | Verzoek inc                                                                                | tienen →                           | >               |                                                          |       | Ŧ        |

## DEEL 3: De kerkdiensten bekijken

Om de live-uitzending te bekijken gaat uw naar

<u>www.tsjerkelollumwaaksens.nl/kerkdienstgemist</u> en klikt u daarna op de afbeelding van kerkdienstgemist.nl, u komt direct op het kanaal van de Protestantse Gemeente te Lollum-Waaksens, waarna u de betreffende uitzending kunt bekijken. Soms is het nodig om weer in te loggen, dat kan dan rechtsboven door op '*Inloggen*' te klikken en vervolgens uw emailadres en wachtwoord in te vullen. U kunt eerder uitgezonden erediensten ook terugkijken, u hoeft dus niet altijd live te kijken.